## INSTRUKCJA – jak połączyć się przez łącze VPN?

I. Aby połączyć się przez łącze VPN należy posiadać zainstalaną na komputerze domowym aplikację FortiClient VPN:

Aplikację można pobrać za darmo ze strony https://forticlient.com/

Na stronie należy kliknąć *Download* (1).

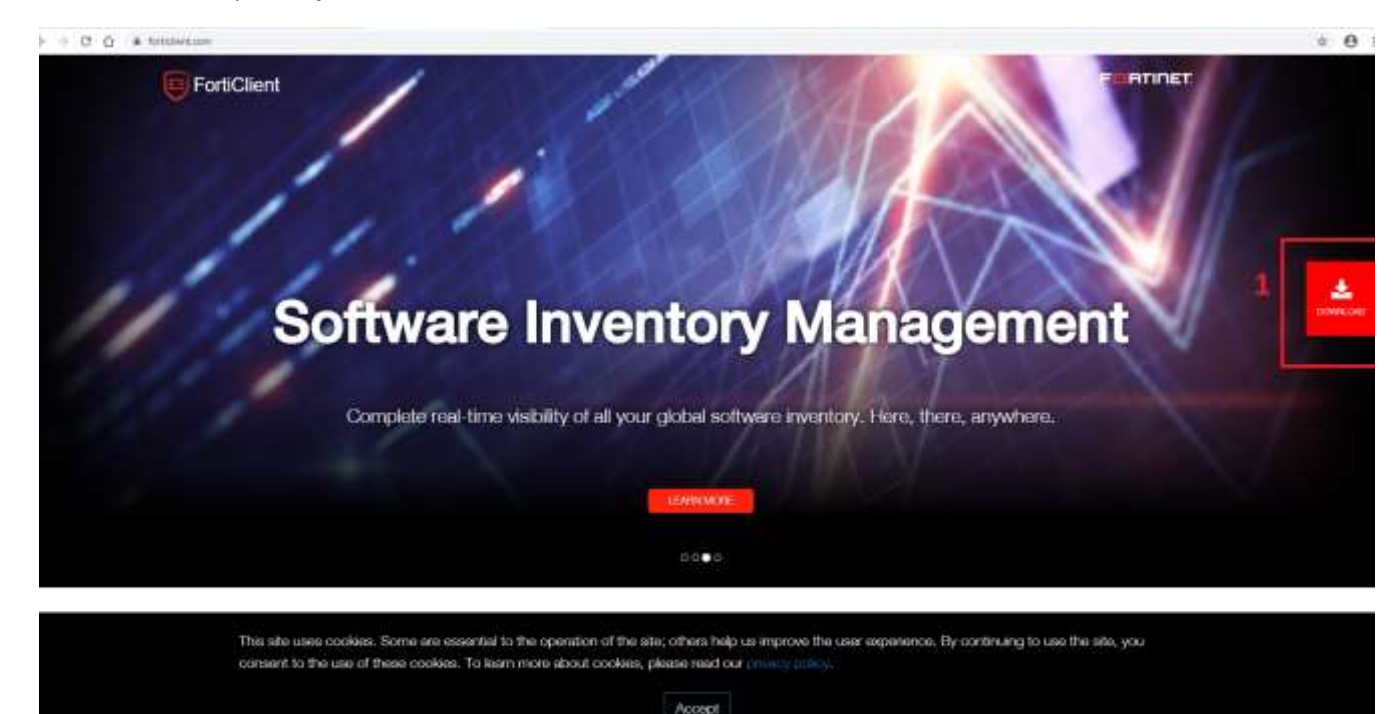

Należy zwrócić uwagę, aby pobrać właściwą wersję aplikacji – FortiClient VPN (2).

Następnie pobieramy aplikację - *Download for Windows* (3). Do zainstalowania aplikacji użytkownik musi mieć prawa administratora.

| Vulnerability Detection & Patching                     | Other Features                                                                                                    |
|--------------------------------------------------------|----------------------------------------------------------------------------------------------------|
| Sandbox Detection (Behaviour based zero-day detection) | Other reactives                                                                                                    |
| Web Filtering (URL category based)                     | <ul> <li>USB Device Control</li> </ul>                                                                                                    |
| Anti-Exploit                                           | Software Inventory                                                                                                    |
| <ul> <li>Application Firewall</li> </ul>               | Technical Support                                                                                                    |
| Try Now How to Buy                                     | Technical Specification                                                                                                    |
|                                                        |                                                                                                    |
| Remote Access                                          |                                                                                                    |
| IPSec VPN                                              |                                                                                                    |
| - OCL MON                                              |                                                                                                    |
| SSL VPN                                                |                                                                                                    |
| SSE VPN<br>Technical Support                           |                                                                                                    |
|                                                        | <ul> <li>Vuberability Detection &amp; Patching</li> <li>Sandbox Detection (Behaviour based zero-day detection)</li> <li>Web Filtering (URL category based)</li> <li>Anti-Exploit</li> <li>Application Firewall</li> <li>Try Now How to Buy</li> <li>FortiClient VPN</li> <li>Remote Access</li> <li>IPSec VPN</li> </ul> |

Uwaga. Jeżeli pojawi się problem z czasem instalacji należy pobrać instalator z innego źródła. W tym celu otworzyć stronę: <u>http://telepomoc.su.krakow.pl/</u>

W takiej sytuacji korzystamy z innego programy do pobrania aplikacji (na samym dole strony) należy wybrać: *FortiClient VPN Offline Installer* (4).

| anna anna a   | nanami da cotrania          |                                  |                           |   |
|---------------|-----------------------------|----------------------------------|---------------------------|---|
| ToomManuor    | v B nolna wersia (instalou  | ana) Team/Amor mci md5 012cf2da  | £240s050114/40828s8846838 |   |
| TeamViewer    | v 8 Host - TeemViewer H     | ost Setup SU exe md5 66eabaf8702 | cf944d0c0f338ab9c56ce     |   |
| FortiClient V | PN Offine Installet - Forte | lient/PN exe md5_8b4dafeb41779b  | 20585804672abcBea2        | 4 |

Po otwarciu pliku pojawi się okno :

Należy zaznaczyć Yes, I have read and accept the.. (5), następnie Next (6).

| 婦 FortiClient VPN Setup                                                                                                  | -      |     | ×   |
|----------------------------------------------------------------------------------------------------|--------|-----|-----|
| Welcome to the FortiClient VPN Setup Wi                                                                                  | zard   |     |     |
| The Setup Wizard will install FortiClient VPN on your computer. Click Ne<br>continue or Cancel to exit the Setup Wizard. | ext to |     |     |
|                                                                                                    |        |     |     |
|                                                                                                    |        |     |     |
| 5 6                                                                                                    |        |     |     |
| Yes, I have read and accept the License Agreement Next                                                                   |        | Can | cel |
|                                                                                                    |        |     |     |

Po raz kolejny klikamy Next (7).

|                                                                                     | -                  |      |    |
|-------------------------------------------------------------------------------------|--------------------|------|----|
| 🔀 FortiClient VPN Setup                                                             | 6 <u>—</u> 6       | Ċ    | ×  |
| Destination Folder<br>Click Next to install to the default folder or click Change f | to choose another. |      |    |
| Install FortiClient VPN to:                                                         |                    |      |    |
| C:\Program Files\Fortinet\FortiClient\                                              |                    |      |    |
| Change                                                                              |                    |      |    |
|                                                                                     |                    |      |    |
|                                                                                     |                    |      |    |
|                                                                                     |                    |      | -  |
|                                                                                     | 7                  |      |    |
| Back                                                                                | Next               | Canc | el |

Następnie *Install* (8).

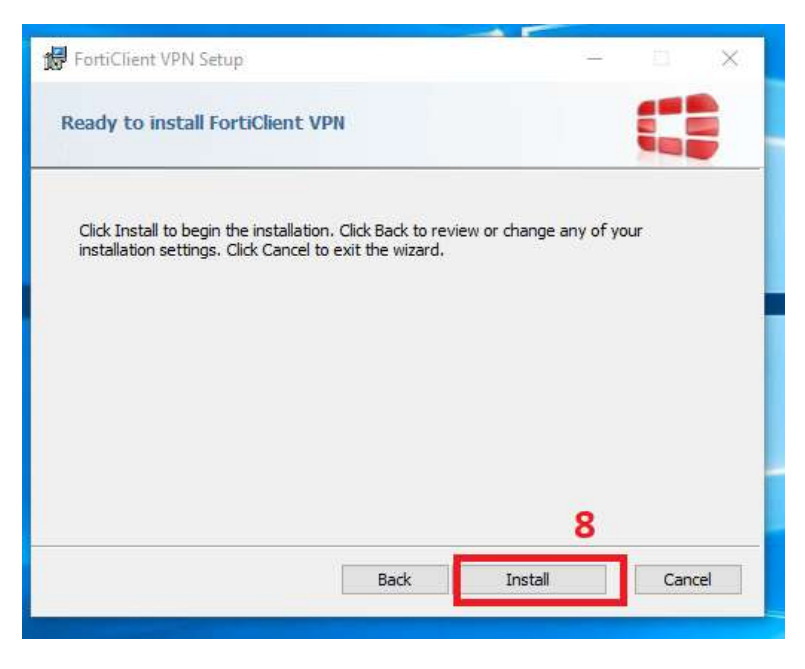

Następnie Finish (9)

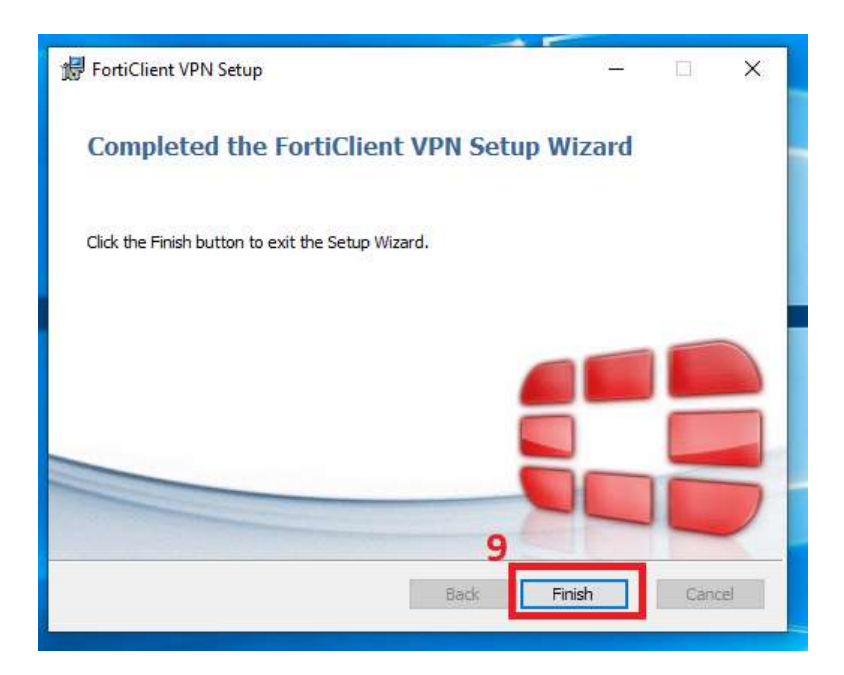

Po zainstalowaniu aplikacji - należy ją otworzyć. Korzystamy z paska narzędzi. Klikając w zieloną ikonę (10).

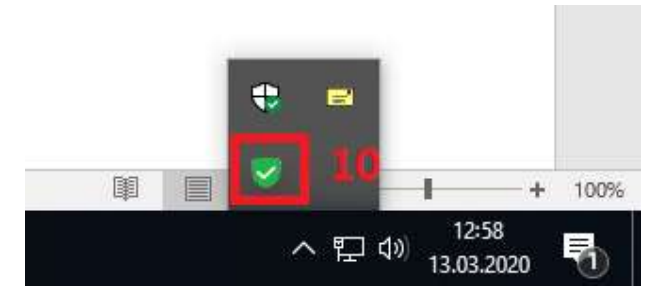

Wybierając opcję Open FortiClient Console (11).

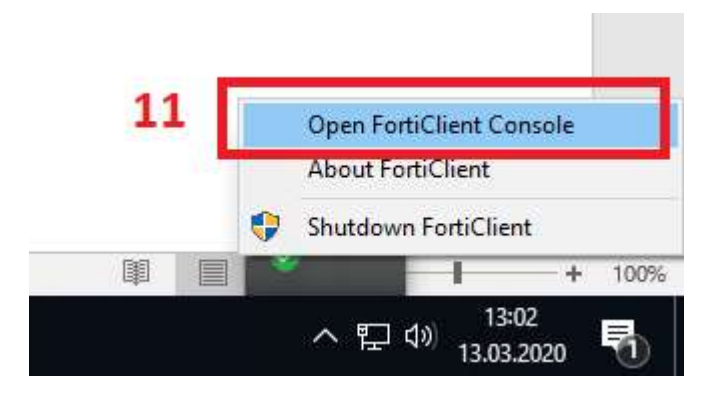

## Zostanie uruchomione okno aplikacji:

| 😇 FortiClient The Security Fabric Agent<br>File - Help                                   | - 0 x |
|------------------------------------------------------------------------------------------|-------|
| FortiClient VPN                                                                          |       |
| Upgrade to the full version to access additional features and receive technical support. | 1000  |
|                                                                                          |       |
| Configured VPh                                                                           | 12    |

Kolejnym krokiem jest konfiguracja połaczenia:

w polu Connection Name- wpisujemy szpital (13),

w polu Remote Gateway – wpisujemy vpn-nssu.su.krakow.pl (14),

w polu Authentication – możemy zapamiętać login Save login (15),

w polu Username – wpisujemy login do domeny Szpital – taki sam jak do poczty SU (16),

następnie należy zapisać dane przyciskiem *Save (*17).

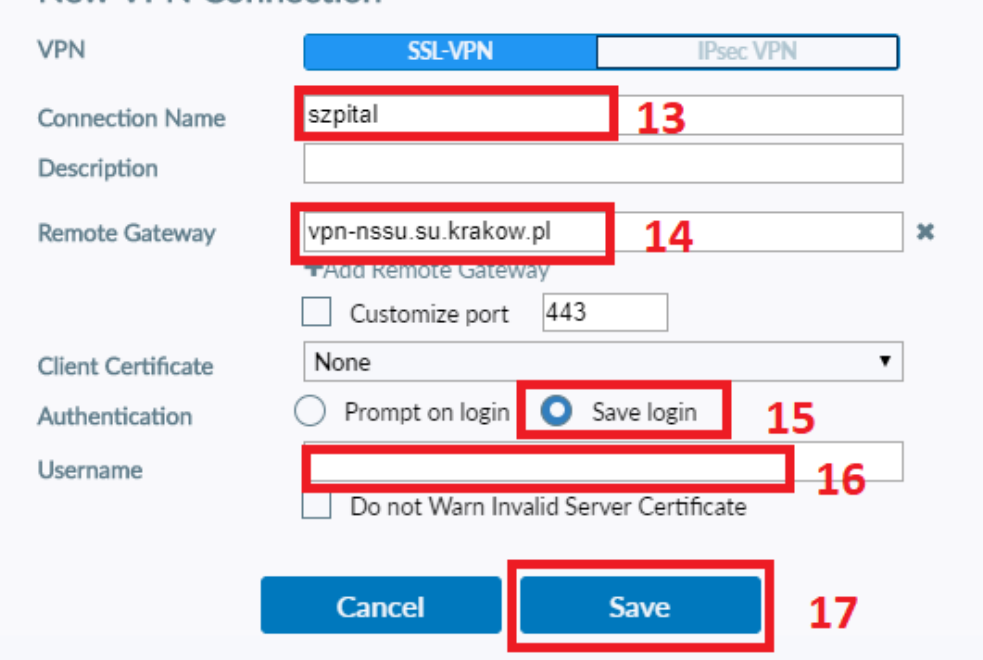

## New VPN Connection

Kolejnym krokiem jest wpisanie loginu i hasła do domeny SUAD (tak jak do poczty).

Pole Username – wpisujemy: login (18), Password - wpisujemy hasło (19). Następnie Connect (20).

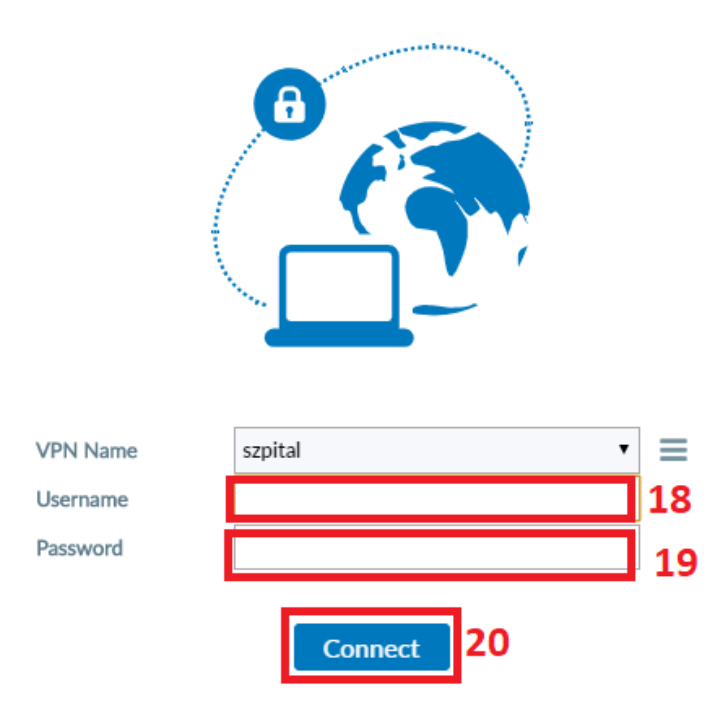

Pojawi się komunikat o uzyskanym połączeniu.

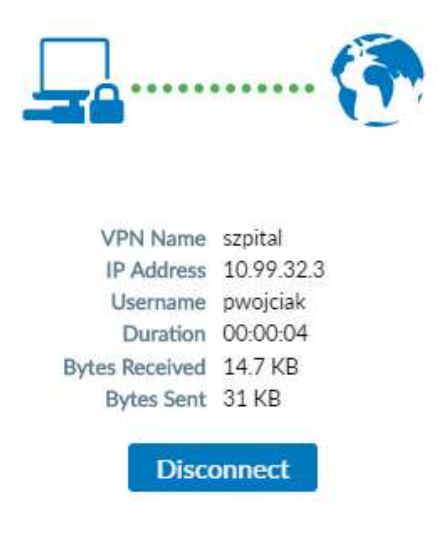

Uwaga. Nie każdy użytkownik może się logować. Jeśli dostęp jest niemożliwy Państwa przełożony musi wystąpić o uruchomieni dostępu zdalnego dla wskazanej osoby.

Po udanym połączeniu wiele usług SU dostępnych przez przeglądarkę www powinna być dostępna.

Uzyskane połączenie pozwala na prace w AMMS wpisując adres <u>https://amms.su.krakow.pl/index.html</u>, analogicznie mamy dostęp do Intranetu SU <u>https://intranet.su.krakow.pl/</u>. II. W przypadku gdy wymagany jest dostęp do usług informatycznych wymagających instalacji specyficznych aplikacji lub dostępu do zasobów plikowych najprostszą i zalecaną metodą jest połączenie ze swoim służbowym komputerem poprzez pulpit zdalny. Aby było to możliwe muszą być spełnione następujące warunki:

- Komputer musi być stale uruchomiony. Wyłączenie komputera spowoduje zablokowanie możliwości korzystania z pulpitu zdalnego
- Komputer nie może być używany przez inne osoby
- Komputer musi być odpowiednio skonfigurowany lokalnie. Należy skontaktować się z pracownikiem działu IT w celu przeprowadzenia usługi. Prosimy o szczegółowy opis dla kogo dostęp ma być przeprowadzony podając Imię, nazwisko, nazwę użytkownika, telefon kontaktowy oraz podanie precyzyjnie lokalizacji komputera z uwzględnieniem adresu, budynku, piętra, numeru pomieszczenia i najlepiej numeru inwentarzowego komputera. W przypadku gdy znany jest adres IP komputera, również prosimy o podanie go w zleceniu.

Po przygotowaniu komputera przez pracownika IT musicie państwo znać jego adres w postaci pełnej nazwy lub adresu IP. Adres powinien przekazać pracownik IT. Powinien on być w formie np. 10.16.17.18.

Aby uzyskać połączenie ze swoim komputerem w szpitalu, należy uruchomić połączenie pulpitu zdalnego. Wyszukujemy aplikację w menu start (1) i uruchamiamy aplikację **Podłączanie pulpitu** zdalnego (2).

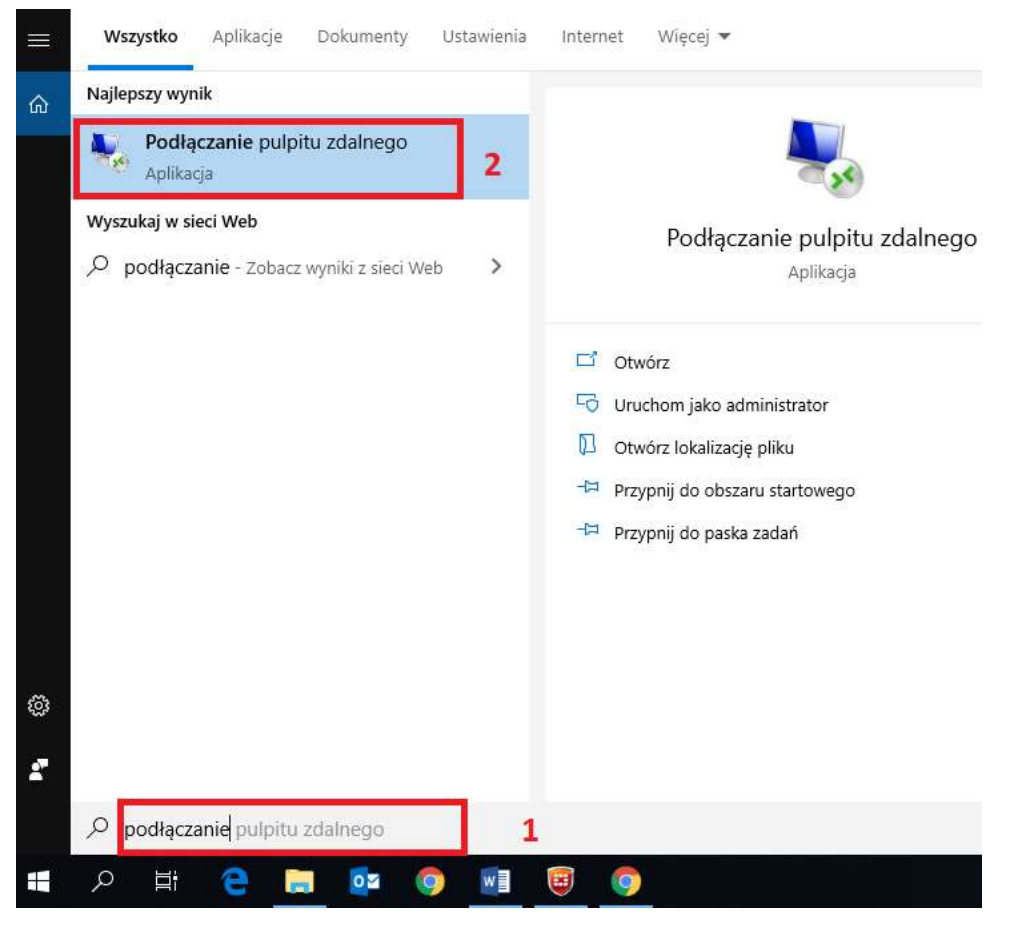

Zostaniemy poproszeni o adres IP komputera na którym pracujemy fizycznie w szpitalu.

W polu Komputer – wpisujemy adres IP (3).

Jak znaleźć adres IP?

Na komputerze na którym pracujemy w szpitalu należy otworzyć aplikacje Nazwa Komputera - z pulpitu.

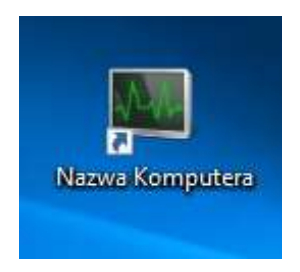

Następnie podłączamy pulpit zdalny *Podłącz* (4).

| 🌄 Podłąc                  | zanie pulpitu zo | dalnego           | 1444        |   |
|---------------------------|------------------|-------------------|-------------|---|
|                           | Podłącz          | anie<br>u zdaln   | 000         |   |
| 00                        | pulpic           |                   | cgo         |   |
| Komputer:                 | Przykład: ko     | mputer.fabrikam.c | om 🗸        | 3 |
| Nazwa użyt                | kownika: Nie ok  | kreślono          |             |   |
|                           | komputera jest p | uste. Wprowadź p  | pełną nazwę |   |
| Pole nazwy<br>komputera z | dalnego.         |                   |             |   |

Zostaniemy poproszeni o:

- nazwę użytkownika – dla komputerów w domenie SUAD (Nowy Szpital) wpisujemy: SUAD (nazwa użytkownika

dla komputerów w starej domenie SZPITAL wpisujemy (SZPITAL\nazwa użytkownika)

- hasło: takie jak używaliśmy do logowania do komputera

III. Aby zakończyć pracę należy zamknąć połącznie pulpitu zdalnego np. korzystając z przycisku X na zakładce połączenia widocznej w górnej części ekranu

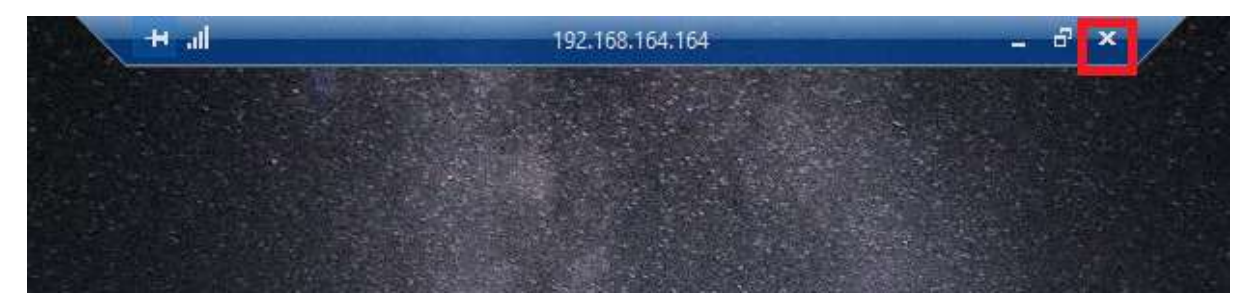

A następnie rozłączyć połączenie VPN, korzystając z paska narzędzi - klikając w zieloną ikonę prawym przyciskiem myszy (1),

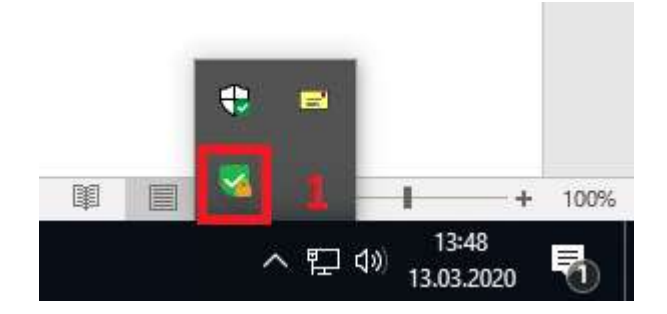

wybieramy *Disconnect "szpital"*, aby rozłączyć połączenie (2).

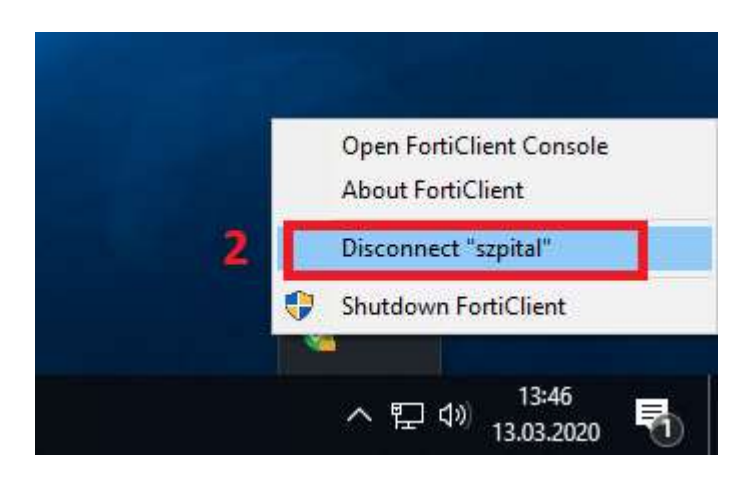